## 【オンライン授業参加方法】

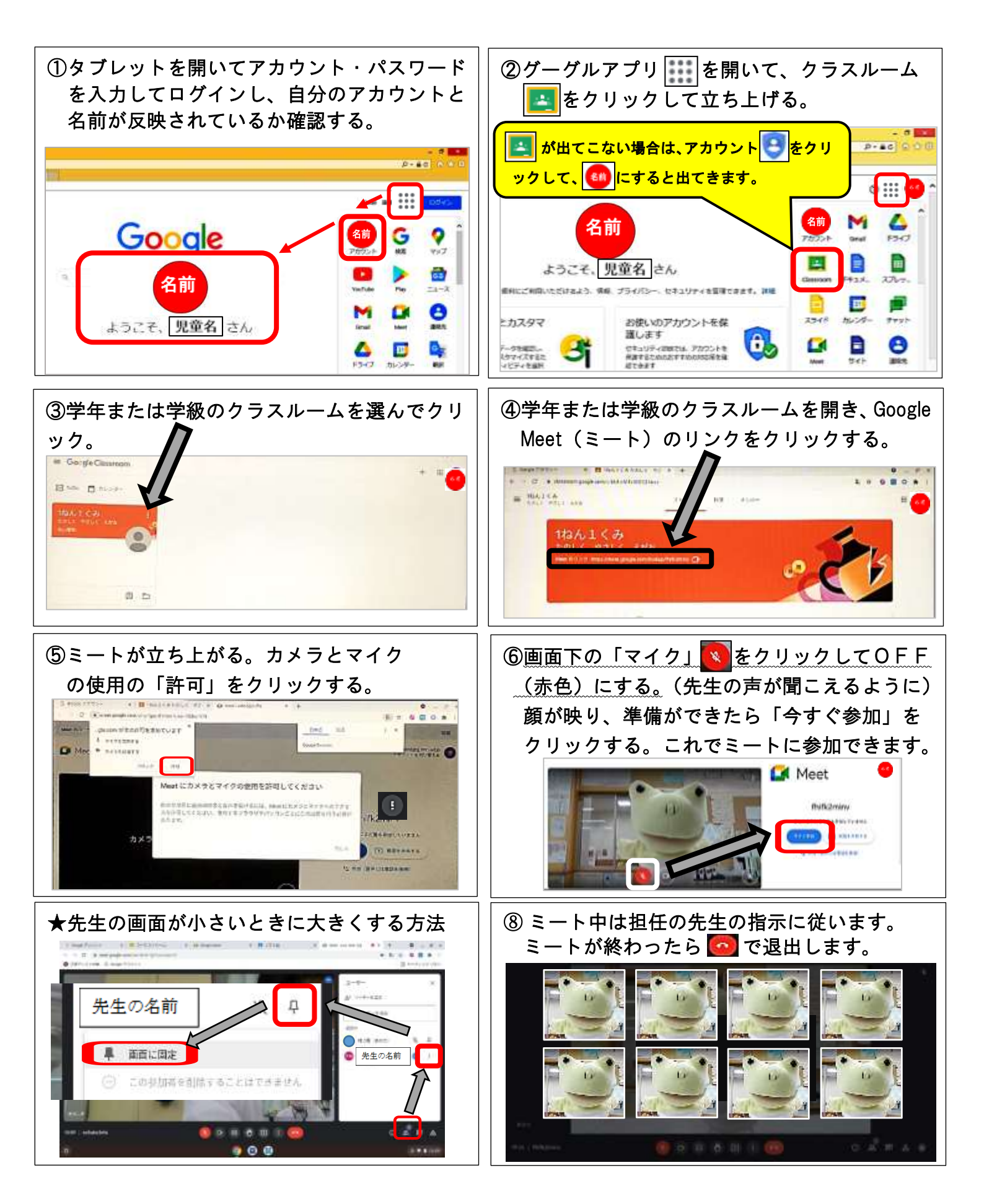